### Kurzanleitung

ΝΕΝΟΚΙ

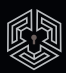

Lesen Sie in jedem Fall auch die ausführliche Bedienungsanleitung vollständig durch!

Video-Anleitung Installation und Bedienung schnell und einfach erklärt in unseren Videos auf nenoki.de/tutorials

### **1.** Schließzylinder austauschen

- Alten Schließzylinder ausbauen: Dazu Schlüssel stecken und um ca.
   45 Grad drehen. Stulpschraube auf Stirnseite der Türe herausschrauben und alten Schließzylinder bei leichtem Wackeln herausziehen.
- 2. Grifflängen des NENOKI anpassen: Schraube des Innengriffs öffnen und abnehmen. Schraube an der Seite des Außengriffs aufschauben und Griffabdeckung abziehen. Batteriefach öffnen und Schaube im Batteriefach lockern, sodass die Grifflänge variabel wird.
- NENOKI Smartlock einsetzen: Smartlock von außen in die Tür einsetzen und mit Stulpschraube auf Stirnseite der Türe wieder festschrauben. Innengriff aufsetzen und festschrauben. Außengriff mit Schraube im Batteriefach ebenfalls fixieren. Beide Griffe sollen nicht schleifen.
- 4. Batterien (3x AAA) einsetzen: Batterien einsetzen und auf korrekte Polarität achten, wie im Batteriefach gekennzeichnet. Batteriefach schließen und Griffabdeckung des Außengriffs wieder aufsetzen und festschrauben.

# 2. NENOKI programmieren

Bei Auslieferung ist das Manager Passwort 123456 voreingestellt. <u>Ändern Sie</u> <u>dieses vor Verwendung unbedingt ab!</u> Nur dann können Sie weitere Nutzer Passwörter oder RFID-Karten anlernen!

- Ändern Sie das werksseitig eingestellte Manager Passwort und vergeben Sie ein individuelles Manager Passwort (umseitig beschrieben).
- Anschließend können Sie bis zu 9 zusätzliche Nutzer Passwörter anlegen (umseitig beschrieben).
- 3. Außerdem können Sie bis zu 20 RFID-Karten am NENOKI Smartlock anlernen (umseitig beschrieben).

# **3.** App einrichten

 Zur Fernbedienung Ihres Smartlock empfehlen wir die App "Al SmartLock".

|   |    | 2 |   |
|---|----|---|---|
| ( | ~_ |   | ) |
|   | -  | - | / |

- 2. Erstellen Sie einen Account und loggen Sie sich damit in der App ein.
- 3. Fügen Sie Ihr NENOKI Smartlock als neues Gerät Ihrem Account hinzu:
  - Scannen Sie den QR-Code auf der beiliegenden schwarzen Schachtel oder
  - geben Sie die darunter angegebene WeLock-Nummer manuell ein.
- 4. Wählen Sie ihr Smartlock aus, um es per App über Bluetooth zu entriegeln. Sie können weiteren Nutzern der App ebenfalls Berechtigungen einrichten und temporäre Passwörter generieren, die automatisch ungültig werden.

## Kurzanleitung

#### ΝΕΝΟΚΙ

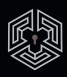

#### ACHTUNG!

Vor Verwendung muss das werksseitig eingestellte Manager Passwort 123456 geändert werden!

1. NENOKI Smartlock ein-/ausschalten:

Einschalten: mit beliebiger Taste, z.B. Ausschalten: mit , ggfs. mehrfach

2. Manager Passwort (123456) ändern (min. 6 bis max. 12 Stellen lang):

#### 

Neues Manager Passwort O, Neues Manager Passwort O

3. Mit Passwort entriegeln:

Manager Passwort O, oder
Nutzer Passwort O

4. Dauerhaft entriegeln (Passage):

Passage aktivieren durch 2-malige Passworteingabe: **D** Nutzer Passwort **D**, Nutzer Passwort **D** 

Passage deaktivieren:

- 5. Mit RFID-Karte entriegeln:
  - 9, RFID-Karte auf Tastatur auflegen

6. Einstellungsmenü öffnen:

**O** Manager Passwort **O**, anschließend Einstellungen vornehmen:

1 Passwort anlegen/löschen 1 Admin Passwort ändern 2 Nutzer Passwort anlegen 3 Nutzer Passwort löschen 6 4 Alle Passwörter löschen 6 2 RFID-Karte anlegen/löschen 1 RFID-Karte anlegen 1 2 RFID-Karte löschen 🖸 3 Alle RFID-Karte löschen 6 BLE Remote - Nicht unterstützt 4 Displaysprache Chinesisch 6 Displaysprache Englisch O 🔁 Einstellungen (Setup) 🖸 Bestätigungston ein (Mute) <sup>(1)</sup> Bluetooth ein (Close BTLE) 3 Nicht unterstützt (Close NB) 4 Entriegelungsdauer (Lock delay) 6 Version 6 System Reset <sup>(1)</sup>

Zur Bestätigung einer Auswahl aus dem Einstellungsmenü:

- 1 = Ja (Y)
- 🔁 = Nein (N)

anschließend 🖸 zur Bestätigung.

#### HINWEIS:

Datum und Uhrzeit werden automatisch eingestellt, sobald es mit der "Al Smartlock" App verbunden wurde.